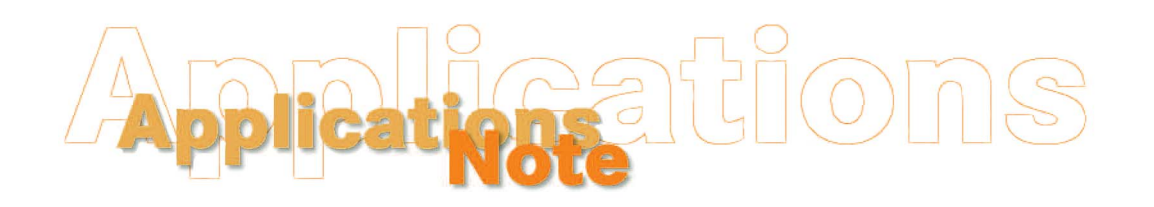

Insight on Color

Vol. 20, No. 3

# Troubleshooting HunterLab Instrument Communications Using HyperTerminal

Complete the following steps if you believe your HunterLab spectrophotometer and computer are set up properly, but your instrument will not communicate with its operational software. The results of this procedure will indicate if the software settings are at fault or if there might be a problem with the computer's communications port, the communications cable, or the instrument itself. The instructions given below and the pictures shown are for Windows XP.

- 1. If you are troubleshooting a ColorFlex or a MiniScan XE Plus, confirm that the instrument screen is displaying something other than the prompt "Stdz expired...Please stdz now...." If this prompt is displayed, move to any other screen. If you are troubleshooting another instrument type, skip this step.
- 2. Click Start.
- 3. Choose Programs.
- 4. Choose Accessories.
- 5. Choose Communications.
- 6. Choose HyperTerminal.
- 7. HyperTerminal opens and asks you for the name you wish to apply to the connection. Enter the instrument name (i.e., ColorFlex, UltraScan PRO) and click **OK**.

| Connect 7         | Го 🛛 💽 🔀                                |
|-------------------|-----------------------------------------|
|                   | (                                       |
| Enter details for | the phone number that you want to dial: |
| Country/region:   | United States (1)                       |
| Area code:        | 703                                     |
| Phone number:     |                                         |
| Connect using:    | СОМ1                                    |
|                   |                                         |
|                   | OK Cancel                               |

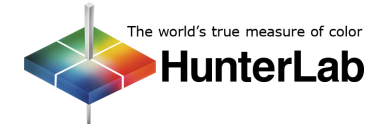

#### **Applications Note**

8. On the Connect To screen, indicate which of your computer's communications ports is being used for the instrument connection. Then click **OK**.

| COM1 Properti    | es 🛛 🛛 🔀         |
|------------------|------------------|
| Port Settings    |                  |
| 8.64             |                  |
| Bits per second: | 19200            |
| Data bits:       | 8 💌              |
| Parity:          | None             |
| Stop bits:       | 1                |
| Flow control:    | None             |
|                  | Restore Defaults |
|                  | K Cancel Apply   |

9. On the COM Properties screen, set the bits per second (baud rate) as indicated by the table below. All other parameters should be set as shown above. Click **OK**.

| Instrument Type             | Baud Rate                             |
|-----------------------------|---------------------------------------|
| ColorFlex                   | Match that in the Instrument Setup    |
| ColorQuest XE/ColorQuest XT | 9600                                  |
| LabScan XE                  | 9600                                  |
| MiniScan XE Plus            | Match that in the Instrument<br>Setup |
| UltraScan PRO               | 19200                                 |
| UltraScan VIS               | 19200                                 |

10. At this point, HyperTerminal is set up to communicate with the sensor. Press the space bar on your keyboard and observe the result in HyperTerminal. If communication between the instrument and the chosen serial port is possible, an appropriate response will appear in a fashion similar to that shown below for your instrument type.

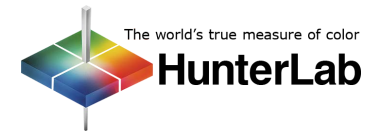

# **ColorFlex/MiniScan XE Plus:**

| ColorFlex - HyperTerminal                                                    |  |
|------------------------------------------------------------------------------|--|
| File Edit View Call Transfer Help                                            |  |
| 1 <b>2</b> 2 2 1 2 2 2 2 2 2 2 2 2 2 2 2 2 2 2 2                             |  |
| S                                                                            |  |
| Connected 0:00:26 Auto detect Auto detect SCROLL CAPS NUM Capture Print echo |  |

# ColorQuest XE/ColorQuest XT:

| 🧠 ColorQuest XE - H   | rperTerminal                             |                    | _ 🗆 🗙 |
|-----------------------|------------------------------------------|--------------------|-------|
| Eile Edit ⊻iew ⊆all ] | ansfer Help                              |                    |       |
|                       | 8 8                                      |                    |       |
| 0160?012CQ            | IP V1.30.07.309A05AB_                    |                    |       |
|                       | The CQUP firmware v<br>number is provide | ersion<br>d.       |       |
|                       |                                          |                    |       |
|                       |                                          |                    |       |
| Connected 0:00:20     | Auto detect 9600 8-N-1 SCROLL CAPS NUM   | Capture Print echo |       |

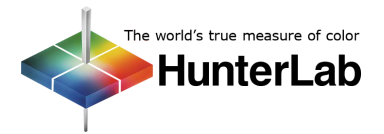

# LabScan XE:

| 🍣 LabScan XE - HyperTer     | rminal                                                                |  |
|-----------------------------|-----------------------------------------------------------------------|--|
| Eile Edit ⊻iew ⊆all Iransfe | er Help                                                               |  |
|                             |                                                                       |  |
| 0160?012LSUP                | V1.60.05.350A05B3<br>The LSUP firmware version<br>number is provided. |  |
| Connected 0:00:11           | condexect GRON RUNT SCROLL CAPS NIM Copture Printischo                |  |

# **UltraScan PRO:**

| 🍓 UltraScan PRO - HyperTermin                                     | al                                            |                                         |
|-------------------------------------------------------------------|-----------------------------------------------|-----------------------------------------|
| <u>Eile E</u> dit ⊻iew <u>⊂</u> all <u>T</u> ransfer <u>H</u> elp |                                               |                                         |
| 0 🗳 🚳 🥈 🗠 🗳 🗅                                                     |                                               |                                         |
| 00160?012UXUP V1.00                                               | 0.06.051A05BA                                 |                                         |
|                                                                   | The UXUP firmware version number is provided. |                                         |
|                                                                   |                                               | ~~~~~~~~~~~~~~~~~~~~~~~~~~~~~~~~~~~~~~~ |

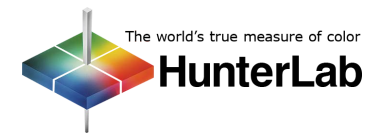

## **UltraScan VIS:**

| 🍣 UltraScan VIS - HyperTerminal 📃                                                 | X |
|-----------------------------------------------------------------------------------|---|
| Elle Edit View Call Iransfer Help                                                 |   |
|                                                                                   |   |
| Ø0160?012UVUP V1.00.07.089B05C5     The UVUP firmware version number is provided. |   |

11. Press Ctrl + B on your keyboard twice and observe the result in HyperTerminal. If communication between the instrument and the chosen serial port is possible, an appropriate response will appear in a fashion similar to that shown below for your instrument type.

# **ColorFlex/MiniScan XE Plus:**

| ColorFlex - HyperTerminal           |             |          |         |            |  |
|-------------------------------------|-------------|----------|---------|------------|--|
| File Edit View Call Transfer Help   |             |          |         |            |  |
| □☞ ◎ Ѯ □Ъ ₪                         |             |          |         |            |  |
| \$103100CA                          |             |          |         |            |  |
|                                     |             |          |         |            |  |
| Connected 0:01:13 Auto detect 19200 | -N-1 SCROLL | CAPS NUM | Capture | Print echo |  |

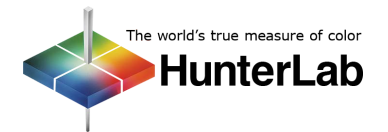

# **ColorQuest XE/ColorQuest XT:**

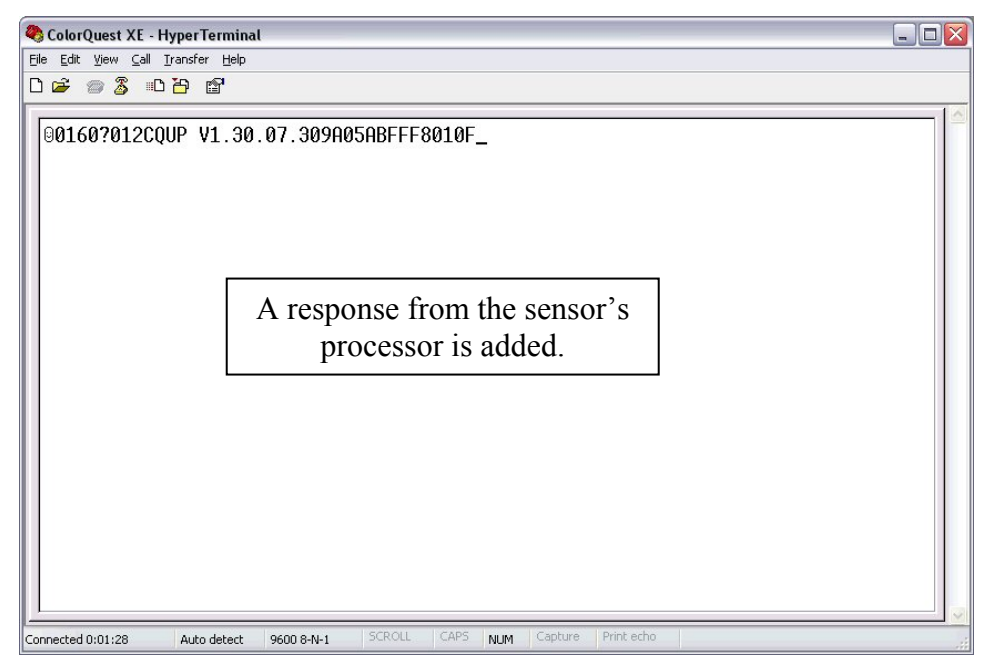

#### LabScan XE:

| 🗞 LabScan XE - HyperTerminal                                                                   |  |
|------------------------------------------------------------------------------------------------|--|
| Elle Edit View Call Iransfer Help                                                              |  |
|                                                                                                |  |
| 001607012LSUP V1.60.05.350A05B3FFF8010F<br>A response from the sensor's<br>processor is added. |  |
| Connected 0:02:11 Auto detect 9600 8-N-1 SCROLL CAPS NUM Capture Print echo                    |  |

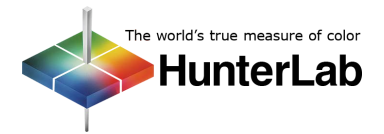

## **UltraScan PRO:**

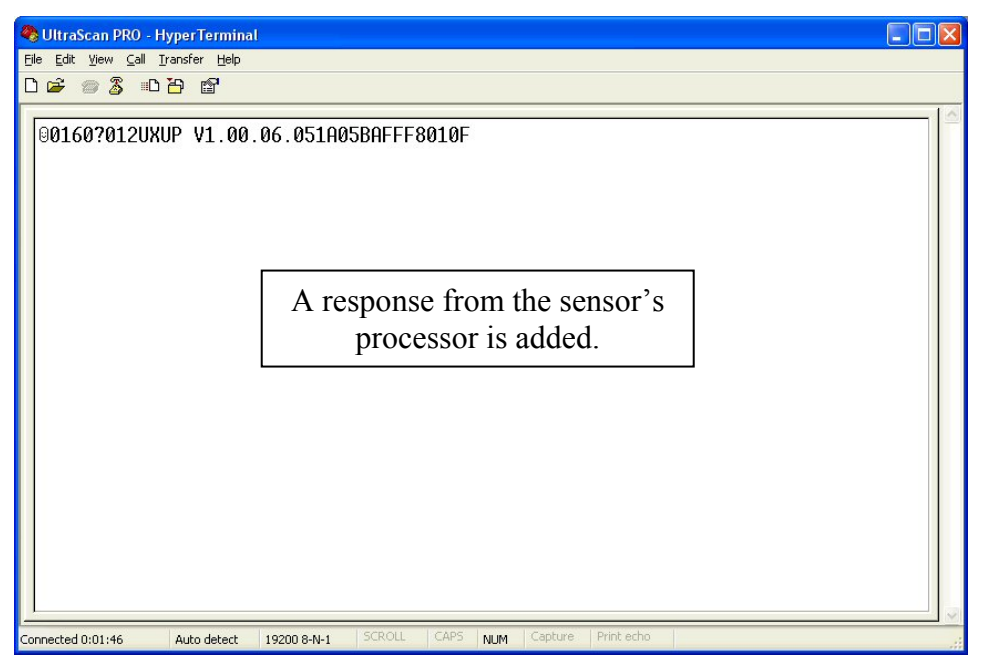

## **UltraScan VIS:**

| 🍣 UltraScan VIS - HyperTerminal                                   |                                                                    |  |
|-------------------------------------------------------------------|--------------------------------------------------------------------|--|
| <u>Eile E</u> dit ⊻iew <u>C</u> all <u>I</u> ransfer <u>H</u> elp |                                                                    |  |
| 다 🛥 💿 🔏 🗉 🎦 😭                                                     |                                                                    |  |
| 00160?012UVUP V1.00.07.08                                         | B05C5FFF8010F<br>response from the sensor's<br>processor is added. |  |
| Connected 0:01:14 Auto detect 19200 8-N                           | 1 SCROLL CAPS NUM Capture Print echo                               |  |

12. If you are operating an instrument other than a ColorFlex or MiniScan XE Plus, press the space bar on your keyboard again and observe the result in HyperTerminal. If communication between the instrument and the chosen serial port is possible, an appropriate response will appear in a fashion similar to that shown below for your instrument type.

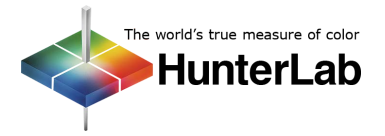

# **ColorQuest XE/ColorQuest XT:**

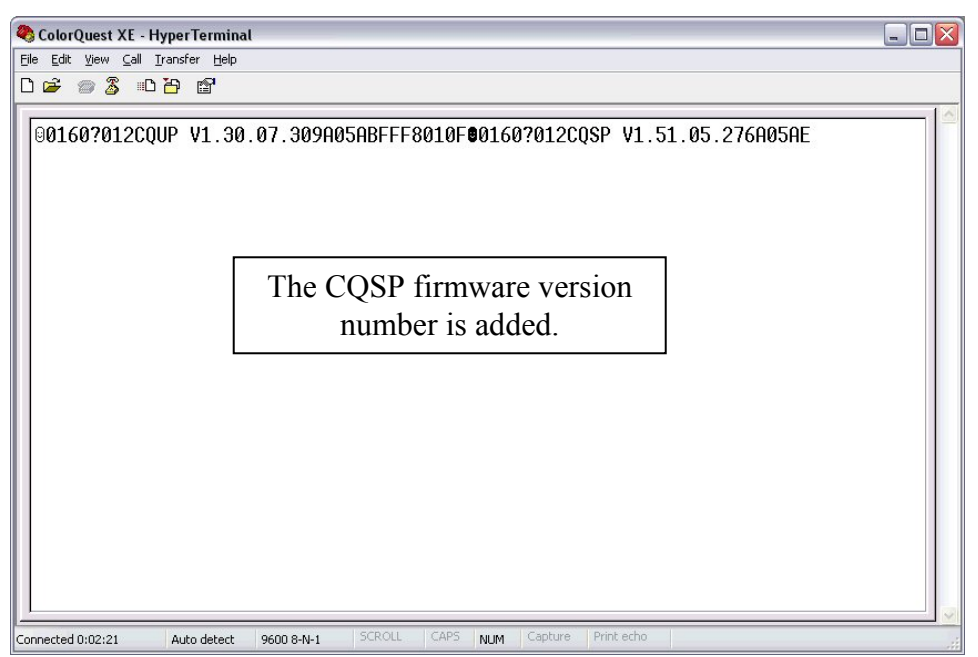

#### LabScan XE:

| 💐 LabScan XE - HyperTermin                                              | al             |                                 |                       |              |               |               |  |
|-------------------------------------------------------------------------|----------------|---------------------------------|-----------------------|--------------|---------------|---------------|--|
| <u>File E</u> dit <u>V</u> iew <u>C</u> all <u>T</u> ransfer <u>H</u> i | elp            |                                 |                       |              |               |               |  |
| 다 🖉 🕲 🖏 🐨                                                               |                |                                 |                       |              |               |               |  |
| 00160?012LSUP V1.                                                       | 60.05.350A05   | B3FFF8010F<br>e LSSP f<br>numbe | ooico<br>ìrm<br>er is | ware<br>adde | version<br>d. | 0.05.228A05B3 |  |
|                                                                         |                | Paramanan Internet              | 1.000                 |              |               |               |  |
| Connected 0:02:38 Auto dete                                             | ect 9600 8-N-1 | SCRULL CAPS                     | NUM                   | Capture      | Print echo    |               |  |

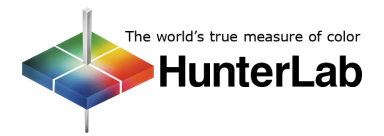

## **UltraScan PRO:**

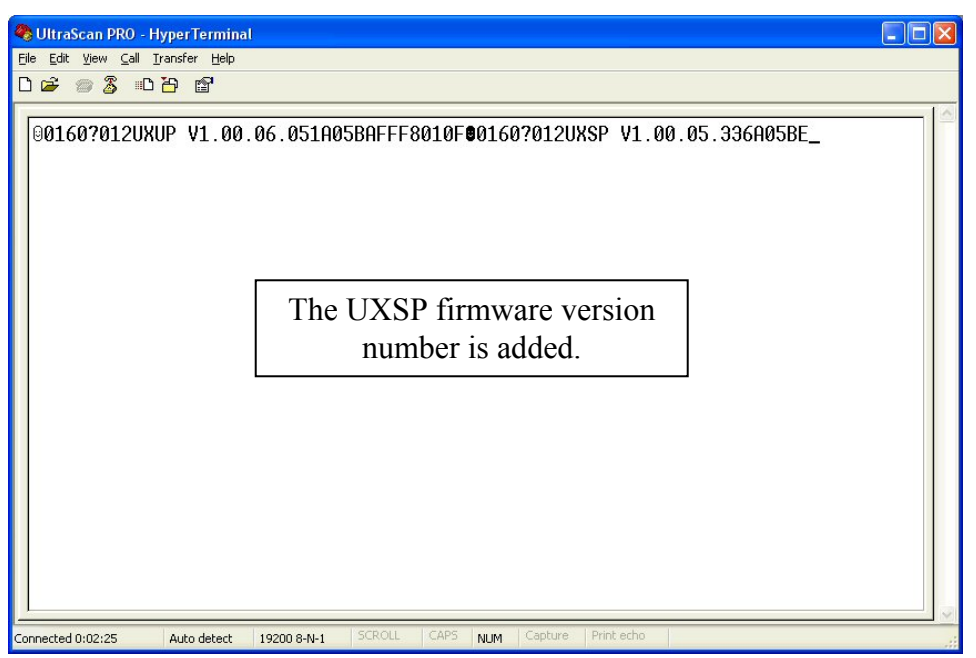

## **UltraScan VIS:**

| 🌯 UltraScan VIS - HyperTermin | al                                                            | _ 🗆 🗙 |
|-------------------------------|---------------------------------------------------------------|-------|
| De for Jew Car Danse Det      | ,                                                             |       |
|                               |                                                               |       |
| 00160?012UVUP V1.0            | 0.07.089B05C5FFF8010F <b>0</b> 0160?012UVSP V1.00.07.044A05BA |       |
|                               | The UVSP firmware version<br>number is added.                 |       |
|                               | SCROLL CARS Line Carbure Print etc.                           |       |

13. If appropriate responses **are** given, then the instrument and computer are communicating. Investigate your instrument software installation and settings to see if the problem lies there. The settings used in performing this procedure are known to work and should be entered into your software. If appropriate responses are **not** given and you are confident you set up this HyperTerminal connection properly, the fault may lie with the computer's communication port, with the communication cable, or with the instrument board associated with communications. Contact HunterLab Technical Support at (703) 834-2206 for further assistance.

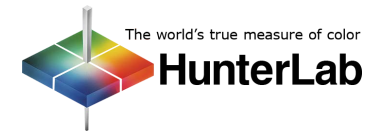

For Additional Information Contact:

Technical Services Department Hunter Associates Laboratory, Inc. 11491 Sunset Hills Road Reston, Virginia 20190 Telephone: 703-471-6870 FAX: 703-471-4237 www.hunterlab.com

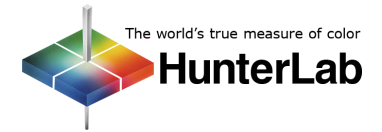